## Пошаговая инструкция использования ЭБС

## База «znanium.com»

- 1. Войти на сайт http: // znanium.com
- 2. Кликнуть на кнопку «Вход»
- 3. Ввести № абонента № 9681
- 4. Ввести имя пользователя abonent
- 5. Ввести свой пароль
- 6. Зайти в «Настройки» (справа от кнопки «Выход») и внесите обязательно туда следующие данные : ФИО и адрес электронной почты. Также там есть две строки : «Пароль » и «Подтверждение пароля» - здесь ничего писать не надо. Но Вы можете поменять свой пароль , на другой , более удобный и привычный для Вас. Для этого Вы пишите пароль , подтверждаете его (вписываете такой же в строке «подтвердить») и нажимаете «ок». Новый пароль придет Вам на указанную в настройках электронную почту. Это будет Ваш новый пароль для входа.